PROCÉDURE A-MIX-015

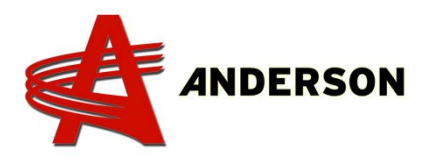

## MISE À JOUR DG500

1 – Cette procédure explique comment mettre à niveau un DG500 à partir de la version 2.0.15 ou ultérieure vers la version 2.0.25. Veuillez noter les images ci-dessous, illustrant la procédure de mise à niveau de la version 2.0.19 à la version 2.0.25.

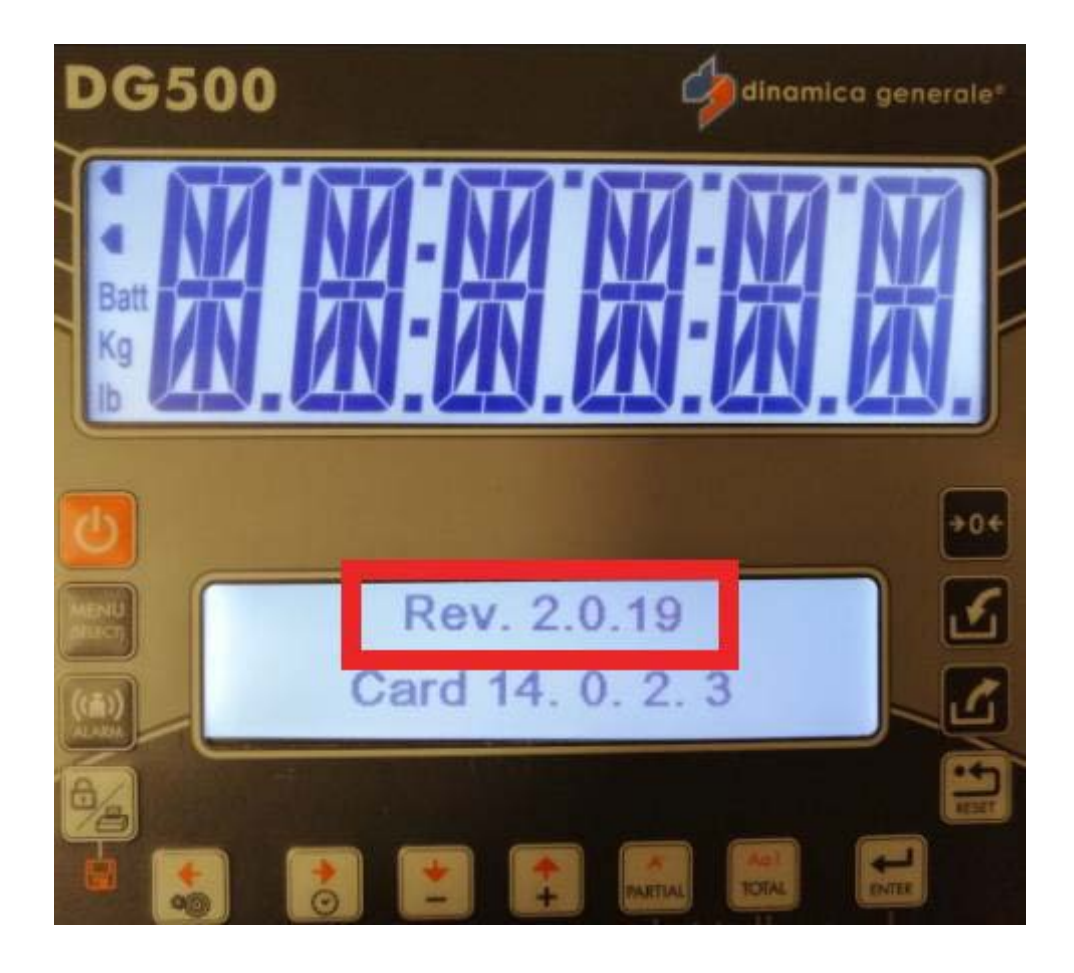

PROCÉDURE A-MIX-015

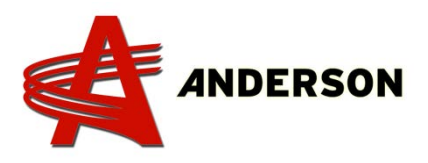

## MISE À JOUR DG500

**2** – Sortez la clé USB (#239167) et éteignez l'indicateur de poids s'il est allumé et connectez IA dans le connecteur 7 pins (vous devrez enlever le capuchon de plastique à l'aide d'un tournevis). Une fois connecté, maintenez enfoncée la touche ENTER, puis appuyez sur le bouton POWER. Ensuite, l'écran de chargement de démarrage apparaîtra relâcher ENTER et après cela, il présentera l'écran montré dans l'image ci-dessous. À ce stade, tout ce que vous avez à faire est d'appuyer une fois sur ENTER et de laisser l'indicateur terminer le processus de mise à jour. Il devra mettre à niveau trois sections du micro logiciel et il vous tiendra toujours informé de l'évolution du pourcentage de réalisation de chaque section. Une fois que tout est terminé, l'indicateur devrait s'éteindre tout seul.

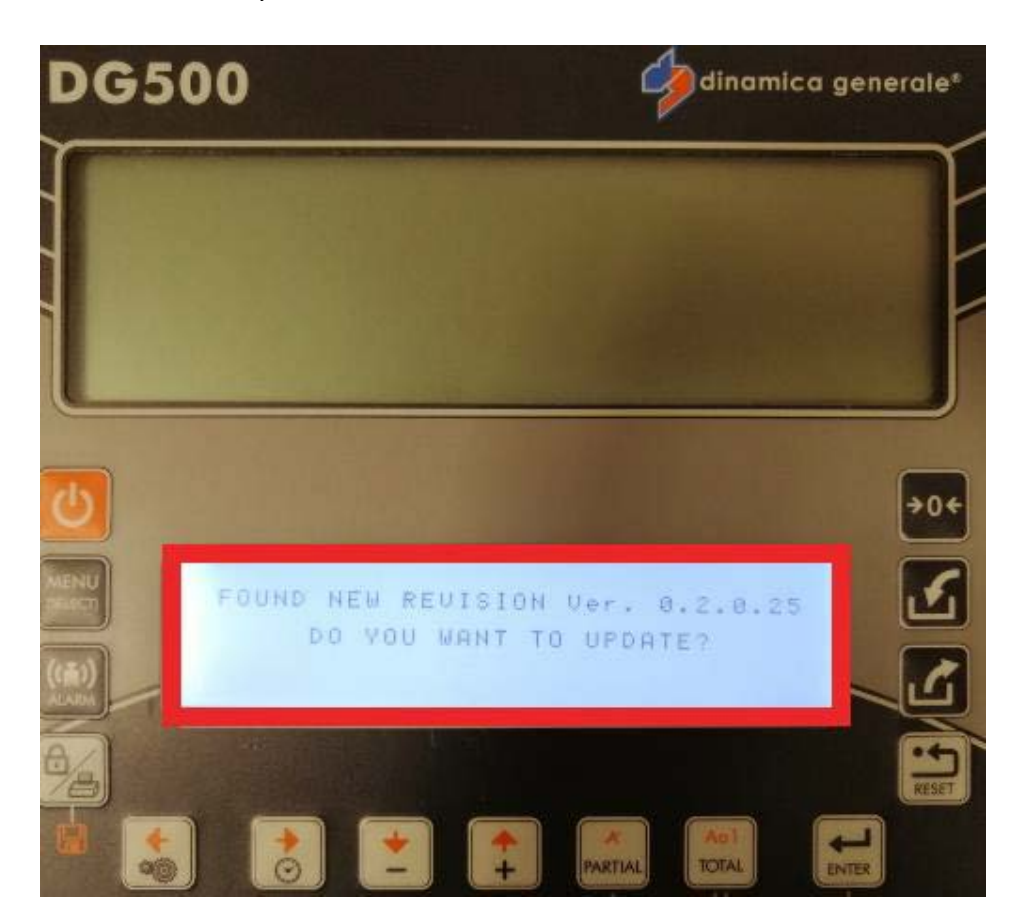

**PROCÉDURE A-MIX-015** 

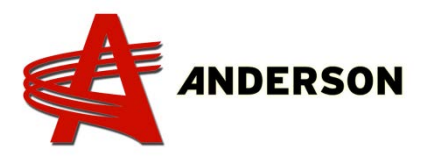

## MISE À JOUR DG500

 3 – Une fois le voyant allumé, la nouvelle version du micro logiciel devrait être installée.

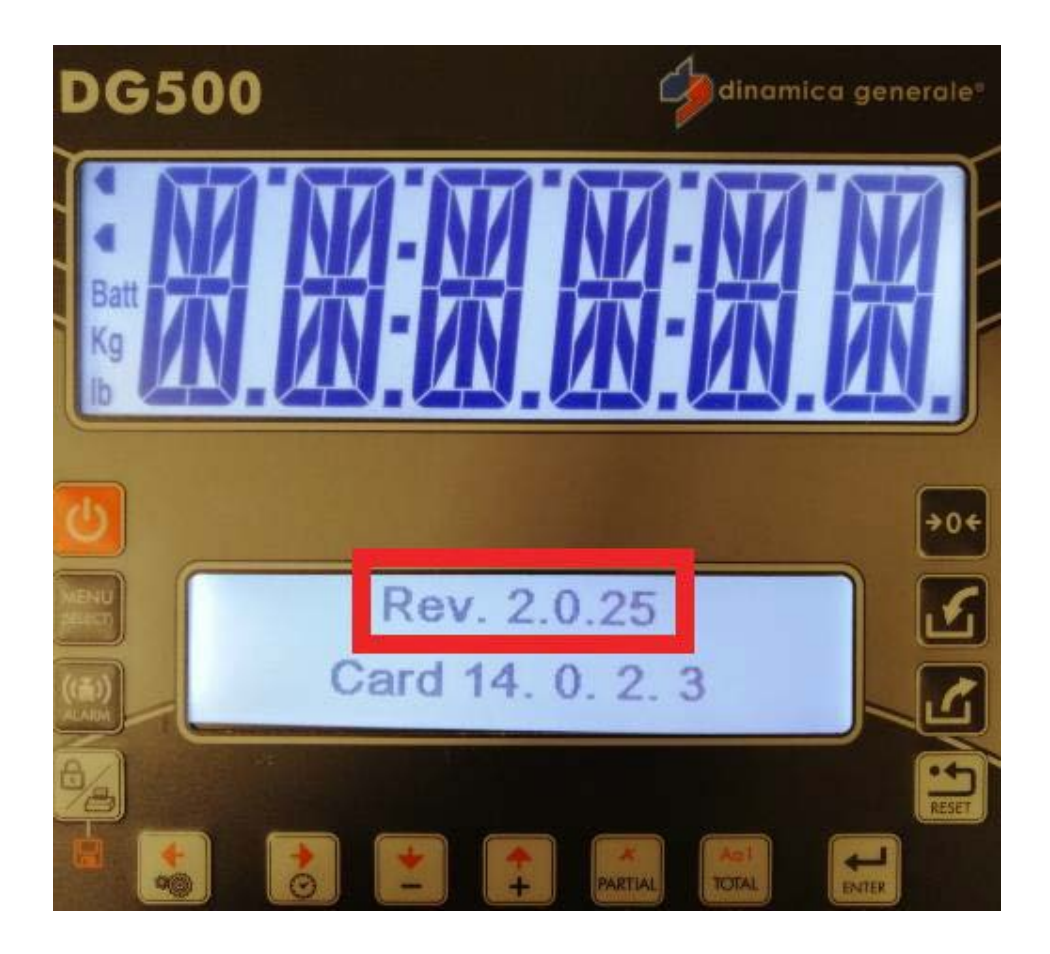